# Multi**pic** 2.4

## User Manual Instrukcja obsługi

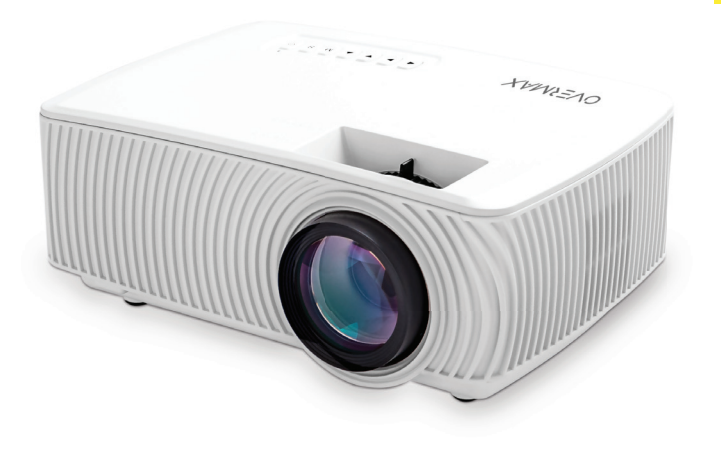

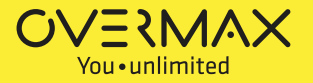

EN PL CR HU NL

## Introduction

### Dear customer!

Thank you for placing trust in us and choosing Overmax.

Thanks to the use of high-quality materials and modern solutions, we provide you with a product perfect for everyday use. We are convinced that the product will satisfy your requirements as it has been designed with utmost care. Before you start using the product, please read this manual carefully.

Should you have any remarks or questions concerning the product, please do not hesitate to contact us:

pomoctechniczna@overmax.pl

### Important:

Before using this projector, please read the manual carefully. Any wrong operation may cause electric shock or fire. Please comply with the following instructions when using and/or repairing the projector.

Keep this manual for future reference.

#### Warning:

- 1. Before you use the product, please read this manual carefully.
- To assure stable power supply, please use a standard feeder cable which satisfies local power supply network parameters.
- 3. Do not look into the lens when it operates.
- When the projector is on, make sure air holes are not covered. For this reason the device must not be placed on soft surfaces or be covered.
- he projector is not waterproof and this is why you must not place any reservoirs with liquids on it or near it, such as flower pots, vases, cups, etc.

- 6. The projector must be stored and used in a dry and clean place.
- 7. If you don't use the device for a long time, switch it off and unplug.
- 8. When you move the product, please secure it with a film and other materials supplied.
- **9.** If you damage the projector, do not repair it on your own. Contact the seller or manufacturer to report the defect.

#### Notes:

When using the projector, please follow the guidelines included in this manual. In the event of any discrepancies between the manual and real features of the product, the latter shall apply.

### Outlook

1. Rear panel

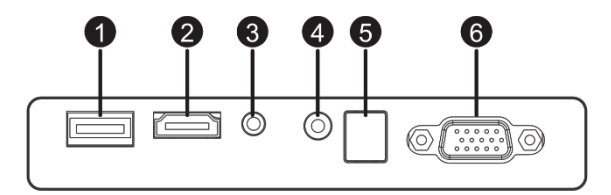

- 1. USB-A port (input).
- 2. HDMI port (input)
- 3. Mini-Jack (audio output)
- 4. AV port (input)
- 5. IR signal receiver (remote control signal)
- 6. VGA port (input)

### 2. Top panel

- 1. Go left
- 2. Go right
- 3. Go up
- 4. Go down
- 5. Menu/return key
- 6. Select source of video signal
- 7. Status LED
- 8. On/off key

### 3. Remote control

- 1. On/off switch
- 2. Forward
- 3. Previous
- 4. Mute
- 5. Rewind
- 6. Play/pause
- 7. Stop
- 8. Select video source
- 9. Menu navigation directions
- 10. Options/return menu key
- 11. Numerical keypad
- 12. Edit numbers
- 13. Next
- 14. PVR function
- 15. Audio language selection
- 16. Programs guide

### How to use the device:

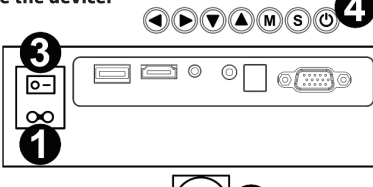

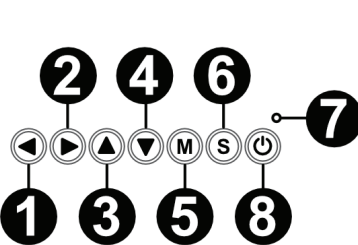

- 17. Confirm key
- 18. Exit/back
- 19. Switch between items

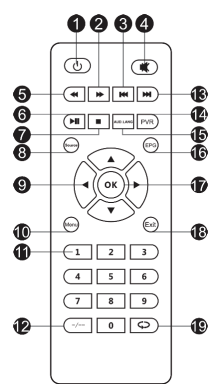

#### 1. Power supply

EN

Connect one tip of the feeder cable to the projector (1) and then another plug to power supply network port (2).

### 2. Switching on and off

To switch the projector on or off, set active position (-) of the power key at the back of the housing (3). Press on/off key on the remote control or projector (4).

### 3. Sharpness and screen angle adjustment

### Place the projector in a way that the lens is perpendicular to the wall

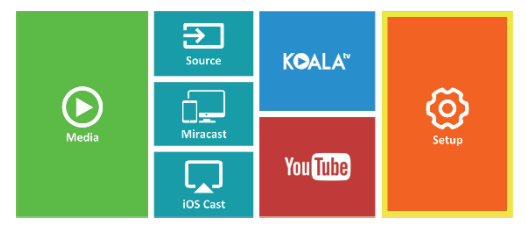

or board on which the image is to be displayed. Once the device has been switched on, the main menu will be displayed:

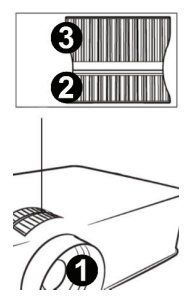

To increase sharpness of the image, turn the sharpness knob (2) located behind the lens (1) so that the image gets sharper.

If the image is not displayed perpendicularly, it will be distorted.

Distorted image in the shape of the trapezoid (see figure below) can be adjusted with the use of a knob (3).

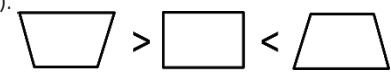

### 4. Language change

a) Use directional keys on the remote control to select sections (Settings) and confirm with (OK) key on the remote.

b) Select section (Advanced) and confirm your choice with (OK) key.

c) Select section (Language). Use arrows on the remote control (left, right) to set language.

d) Return to main menu by pressing (EXIT) key on the remote control.

### 5. Connection to Wi-Fi network

 a) Use directional keys on the remote control to select sections (Settings) and confirm with (OK) key on the remote.

b) Selection section (Network) and confirm your choice.

c) Selection section (Wi-Fi) and confirm your choice.

d) Select section (Scan) and confirm your choice. The projector will scan available Wi-Fi networks and display a list of networks.

e) Select name of Wi-Fi network you want to connect to and confirm your choice with (OK) key on the remote control.

f) If the network is secured with password, you will be required to enter it. Go to the field (Password) and confirm your choice.

g) The display with show a virtual keypad which you can use to enter the password. Use remote control keys to navigate it and confirm letters and digits with (OK) key. Upper-case letters can be enabled by selecting and choosing (ABC). Once you have entered a correct password, press (EXIT)

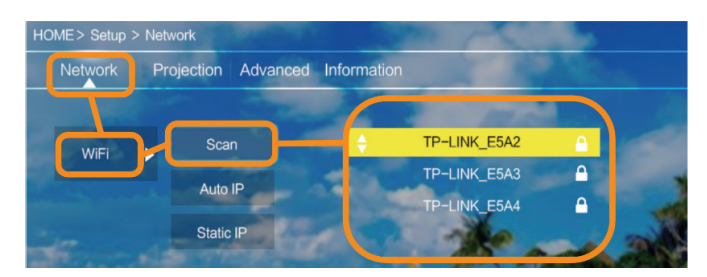

EN

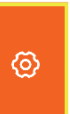

ത

on the remote to leave the keypad. Confirm the password by selecting (Accept)/(Confirm) and press (OK).

EN

h) To return to main menu, press (EXIT) key a few times on the remote control.

### 6. Connection to multimedia source through a cable

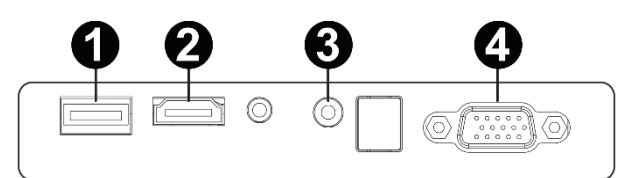

The projector allows displaying image from various devices. Depending on your device, you should use a relevant input at the back of the housing.

- 1. USB input such devices as pendrive, external drive
- HDMI input such devices as PC, laptop, console, satellite receiver, telephone (supporting MHL and only through a dedicated MHL cable).
- 3. Video-In (AV) input such devices as console, satellite receiver.
- 4. VGA input such devices as PC, laptop, satellite receiver.

### 7. Selection of video source

If more than one video signal is connected to the projector, you must select the device from which the projector is to display the image.

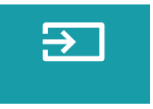

a) Use directional keys on the remote control to select sections (Source) and confirm with (OK) key on the remote.

b) You will see a list of video sources (described in previous point).

c) Use directional keys on the remote to select the source from which the image is to be displayed and confirm your choice with (OK) key.

d) To return to the list of video sources, select (MENU) on the remote.

In video source selection section, you can also set image and sound parameters:

Image: display mode (standard, soft, vivid), proportions (4:3, 16:9), brightness, color, contrast, sharpness

Sound: sound mode (standard, messages, music, theater), bass, high tones, balance, equalizer.

### 8. Connection to external drive

To play multimedia from pendrive or external drive, follow the steps below:

a) Connect the drive to USB-A port at the back

Music

- of the housing.
- b) Use directional keys on the remote control to select

sections (Media) and confirm with (OK) key on the remote.

Photo

If the drive has been detected properly, you will be able to browse its content by categories: films, music, pictures, text.

The files in these categories may be browsed and displayed on the screen. To navigate between them, use directional keys on the remote control and confirm your choice with (OK) key.

### 9. Wireless video connection to mobile devices

The projector is equipped with a wireless Wi-Fi connection unit which allows displaying image from mobile device without cables. <u>Only mobile devices</u> compatible with MIRACAST technology can transmit image to the projector.

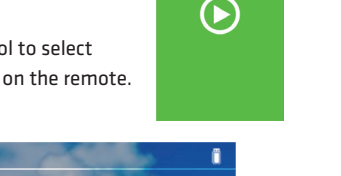

1/1

a) Use directional keys on the remote control to select sections (Miracast) if you use Android-based device, compatible with Miarast. If you use Apple device with iOS system, choose (iOS Cast). Once you have selected, confirm it with (OK) key on the remote..

b) Enable Wi-Fi in mobile device.

c) Depending on the device, the connection through "Miracast" may differ.

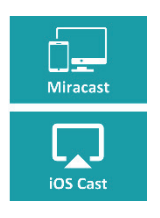

Android devices: search for settings defined as Miracast

or screen mirroring or connection with screen. Next enable searching for active wireless screens. Then find a device called "ZYCast" and connect to it. Apple devices with iOS system: Make sure the projector and device from which you want to display image are connected to the same Wi-Fi network. Enter the control panel and select screen mirroring, then find the device called "ZYCast" and connect to it.

If you have any connection issues, return to Wi-Fi network connection settings (described in point 5). Select (AUTO-IP) and confirm. Next return to connection screen (iOS Cast) and repeat the steps on the phone.

## Wprowadzenie

Drogi Kliencie!

Dziękujemy za obdarzenie nas zaufaniem i wybranie marki Overmax.

Dzięki wykorzystaniu wysokiej jakości materiałów i nowoczesnych rozwiązań technologicznych oddajemy w Twoje ręce produkt idealny do codziennego użytkowania. Jesteśmy pewni, że dzięki ogromnej staranności wykonania spełni on Twoje wymagania. Przed użyciem produktu zapoznaj się dokładnie z poniższą instrukcją obsługi.

Jeśli masz jakiekolwiek uwagi lub pytania do zakupionego produktu, skontaktuj się z nami:

pomoctechniczna@overmax.pl

### Ważne informacje:

Przed rozpoczęciem korzystania z projektora należy przeczytać, a następnie postępować zgodnie z zaleceniami zawartymi w niniejszej instrukcji obsługi. Niepoprawna obsługa urządzenia może doprowadzić do porażenia prądem oraz zwiększyć ryzyko pożaru. Podczas używania oraz konserwacji projektora należy stosować się do poniższych instrukcji.

### Uwaga:

- Przed rozpoczęciem korzystania z produktu prosimy o uważne przeczytanie niniejszej instrukcji.
- Aby zapewnić stabilne zasilanie urządzenia, należy użyć standardowego przewodu zasilającego, odpowiadającego lokalnym parametrom sieci zasilania.
- 3. Nie należy spoglądać w obiektyw urządzenia podczas jego pracy.
- 4. Gdy projektor jest włączony, należy uważać, by otwory wentylacyjne urządzenia nie były zasłonięte. Dlatego też nie należy umieszczać go na miękkich powierzchniach ani przykrywać materiałami.
- 5. Projektor nie jest wodoodporny, dlatego też nie należy umieszczać na nim,

### PL

ani w jego pobliżu, naczyń z płynami, takich jak donice, wazy, filiżanki itp.

- **6.** Projektor należy przechowywać oraz używać w suchym i czystym miejscu.
- Jeśli urządzenie nie będzie używane przez dłuższy czas należy je wyłączyć, a następnie odłączyć od źródła zasilania.
- Podczas przenoszenia produktu należy zabezpieczyć go pianką oraz innymi materiałami, w które był on fabrycznie opakowany.
- 9. W przypadku uszkodzenia projektora nie należy samodzielnie go naprawiać. Usterkę należy zgłosić kontaktując się ze sprzedawcą produktu lub bezpośrednio z jego producentem.

### Uwagi:

Podczas obsługi projektora należy ściśle przestrzegać zaleceń zawartych w niniejszej instrukcji. W przypadku wystąpienia jakichkolwiek rozbieżności pomiędzy informacjami zawartymi w instrukcji a rzeczywistymi cechami produktu, należy brać pod uwagę te ostatnie.

### Wygląd

### 1. Panel tylni

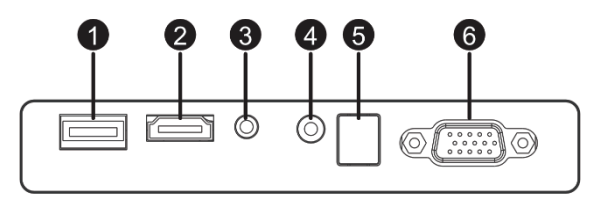

- 1. Port USB-A (wejście).
- 2. Port HDMI (wejście)
- 3. Mini-Jack (wyjście audio)
- 4. Port AV (wejście)
- 5. Odbiornik sygnału IR (sygnału z pilota)
- 6. Port VGA (wejście)

### 2. Panel górny

- 1. Przesuń w lewo
- 2. Przesuń w prawo
- 3. Przesuń w górę
- 4. Przesuń w dół
- 5. Przycisk menu / powrotu
- 6. Wybierz źródło sygnału video
- 7. Dioda stanu
- 8. Przycisk włącz/wyłącz

### 3. Pilot

- 1. Przycisk włączania/wyłączania
- 2. Do przodu
- 3. Poprzedni
- 4. Wycisz dźwięk
- 5. Przewiń do tyłu
- 6. Odtwarzaj / pauza
- 7. Stop
- 8. Wybierz źródło video
- 9. Kierunki poruszania się po menu
- 10. Przycisk menu opcji / powrotu
- 11. Klawiatura numeryczna
- 12. Edycja numerów
- 13. Następny
- 14. Funkcja PVR
- 15. Wybór języka ścieżki dźwiękowej
- 16. Przewodnik po progrmach

### Obsługa urządzenia:

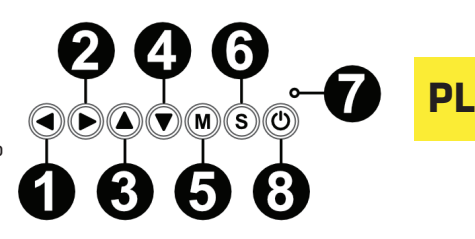

- 17. Przycisk potwierdzenia
- 18. Wyjście / wstecz
- 19. Przełączanie się pomiędzy wyborami

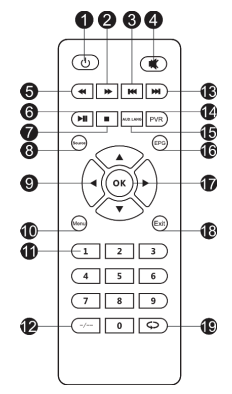

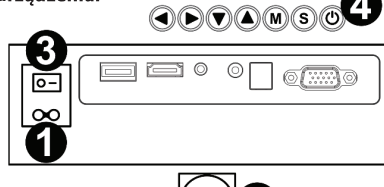

### 1. Zasilanie

Podłącz jeden koniec przewodu zasilacza do projektora (1), a następnie drugą jego wtyczkę - do gniazdka sieci zasilania (2).

### 2. Włączanie i wyłączanie

Aby włączyć lub wyłączyć projektor, ustaw przycisk zasilania na tyle obudowy (3) w pozycje włączoną (-). Naciśnij przycisk włączenia / wyłączenia na pilocie lub projektorze (4).

### 3. Regulacja ostrości i korekcja nachylenia ekranu

Umieść projektor tak, aby obiektyw pozostawał w pozycji prostopadłej względem ściany lub tablicy, na której ma być wyświetlany obraz. Po włączeniu urządzenia zostanie wyświetlone główne menu:

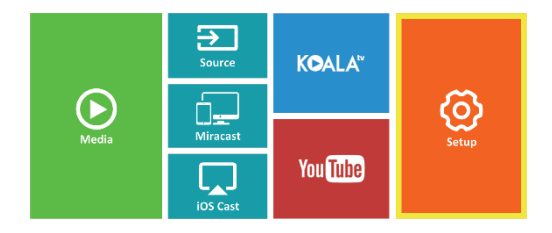

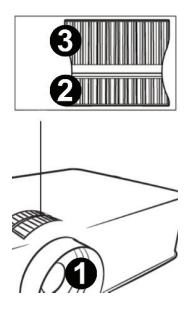

Aby poprawić ostrość wyświetlanego obrazu kręć pokrętłem ostrości (2) znajdującym się za soczewką (1), tak, aby obraz wyostrzył się.

Jeżeli obraz nie jest wyświetlany prostopadle, będzie on zniekształcony.

Obraz zniekształcony w kształcie trapezu (rysunek poniżej), można poprawić za pomocą pokrętła (3).

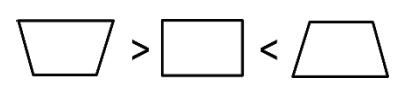

### 4. Zmiana języka

 a) Używając przycisków kierunkowych na pilocie zaznacz sekcje (Ustawienia) i potwierdź naciskając przycisk (OK) na pilocie.

b) Zaznacz sekcję (Advanced) i potwierdź wybór poprzez przycisk (OK).

c) Zaznacz sekcję (Language). Używając strzałek kierunkowych na pilocie (w lewo, w prawo) ustaw język.

 d) Do menu głównego powróć poprzez naciśniecie przycisku (EXIT) na pilocie

### 5. Połączenie z siecią Wi-Fi

 a) Używając przycisków kierunkowych na pilocie zaznacz sekcje (Ustawienia) i potwierdź naciskając przycisk (OK) na pilocie.

(Ostawielila) i potwieluz naciskając przycisk (OK) na

b) Zaznacz sekcję (Sieć) i potwierdź wybór.

c) Zaznacz sekcję (Wi-Fi) i potwierdź wybór.

d) Zaznacz sekcję (Skanuj) i potwierdź wybór. Projektor przeskanuje dostępne sieci Wi-Fi i wyświetli ich listę.

 e) Zaznacz nazwę sieci Wi-Fi, z którą chcesz się połączyć i zatwierdź przyciskiem (OK) na pilocie.

f) Jeżeli sieć jest zabezpieczona hasłem, pojawi się monit o jego podanie.
 Przejdź na pole (Hasło) i zatwierdź wybór.

g) Na ekranie pojawi się wirtualna klawiatura, której można użyć do wpisania hasła. Przemieszczaj się po niej przyciskami na pilocie a wybór liter i cyfr zatwierdzaj przyciskiem (OK). Duże litery można włączyć poprzez zaznaczenie i wybór napisu (ABC). Po wpisaniu poprawnego hasła, aby

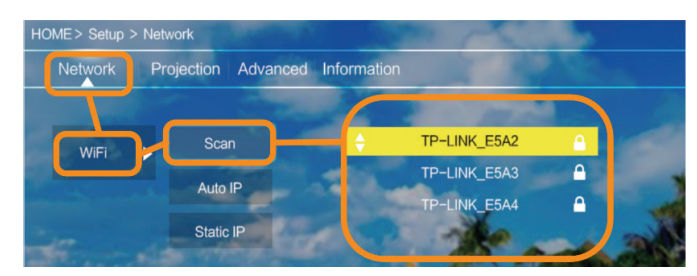

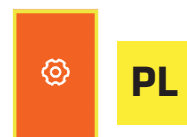

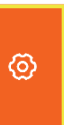

zamknąć klawiaturę naciśnij (EXIT) na pilocie. Potwierdź hasło zaznaczając przycisk (Akcept)/(Confirm) i naciśnij (OK).

 h) Aby wyjść do głównego menu naciśnij kilkukrotnie przycisk (EXIT) na pilocie.

### 6. Połączenie ze źródłem multimediów poprzez kabel

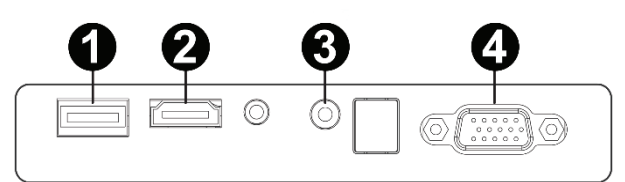

Projektor umożliwia wyświetlenie obrazu z różnych urządzeń. Zależenie od posiadanego urządzenia należy użyć odpowiedniego wejścia znajdującego się na tyle obudowy.

- 1. Wejście USB urządzenia takie jak pendrive, dyski przenośne
- Wejście HDMI urządzenia takie jak komputer, laptop, konsola, odbiornik sygnału satelitarnego, telefon (obsługujący technologię MHL i tylko poprzez dedykowany kabel MHL).
- Wejście Video-In (AV) urządzenia takie jak konsola, odbiornik sygnału satelitarnego.
- Wejście VGA urządzenia takie jak komputer, laptop, odbiornik sygnału satelitarnego.

### 7. Wybór źródła wideo

Jeżeli do projektora podłączonych jest więcej niż jeden sygnał wideo, należy wskazać, z którego urzadzenia projektor ma transmitować obraz.

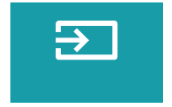

 a) Używając przycisków kierunkowych na pilocie zaznacz sekcje (Źródło) i potwierdź naciskając przycisk (OK) na pilocie.

b) Pojawi się lista z wyborem źródeł wideo (opisanych w poprzednim punkcie).

c) Używając przycisków kierunkowych na pilocie zaznacz, z którego źródła ma być transmitowany obraz i potwierdź przyciskiem (OK).

d) Aby powrócić do listy z wyborem źródeł wideo wybierz na pilocie (MENU).

### PL

W sekcji wyboru źródła wideo można również ustawić parametry dla obrazu i dźwięku:

Obraz: tryb wyświetlania (standard, soft, vivid), proporcje (4:3, 16:9), jasność, kolor, kontrast, ostrość

Dźwięk: tryb dźwięku (standard, wiadomości, muzyka, teatr), bas, wysokie tony, balans, korektor.

### 8. Połączenie z zewnętrznym dyskiem

Aby odtworzyć multimedia z pendrive lub dysku przenośnego należy:

Music

a) Podłączyć dysk do gniazda USB-A znajdującego się na tyle obudowy.

 b) Używając przycisków kierunkowych na pilocie zaznaczyć sekcje (Media) i potwierdź naciskając przycisk (OK) na pilocie.

Photo

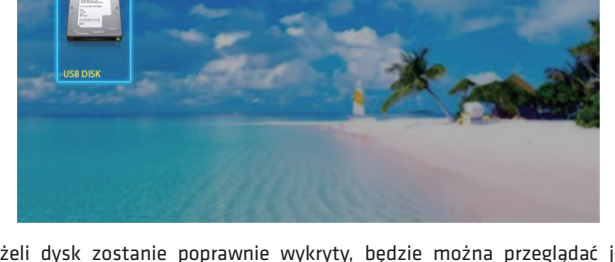

Jeżeli dysk zostanie poprawnie wykryty, będzie można przeglądać jego zawartość wg kategorii: filmy, muzyka, zdjęcia, tekst.

Pliki w tych kategoriach mogą być przeglądane i wyświetlane na ekranie. Poruszać się między nimi można używając przycisków kierunkowych na pilocie, zatwierdzając wybór przyciskiem (OK).

### 9. Bezprzewodowe połączenie wideo z urządzeniami mobilnymi

Projektor jest wyposażony w moduł połączenia bezprzewodowego Wi-Fi, który umożliwia wyświetlanie obrazu z urządzenia mobilnego bez użycia kabli. <u>Tylko urządzania mobilne,</u> <u>kompatybilne z technologią MIRACAST mogą przesyłać obraz do projektora.</u>

### PL

1/1

Aby rozpocząć bezprzewodową transmisję wideo do projektora postępuj wg poniższych kroków:

 a) Używając przycisków kierunkowych na pilocie zaznacz sekcje (Miracast), jeżeli używasz urządzania z systemem android, kompatybilnego z Miracast.
 Jeżeli używasz urządzenia Apple z systemem iOS wybierz (iOS Cast). Po wyborze, potwierdź naciskając przycisk (OK) na pilocie.

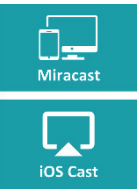

b) W urządzeniu mobilnym włącz moduł Wi-Fi.

c) Zależnie od urządzenia proces łączenia przez "Miracast" może przebiegać różnie.

Urządzenia Android: poszukaj ustawień opisanych jako: Miracast lub duplikowanie ekranu lub połączenia z ekranem. Następnie włącz wyszukiwanie aktywnych ekranów bezprzewodowych. Następnie poszukaj urządzenia o nazwie: "ZYCast" i połącz się z nim.

Urządzenia Apple z systemem iOS: Upewnij się, że projektor i urządzenie, z którego chcesz transmitować obraz jest podłączone do tej samej sieci Wi-Fi. Wejdź do panelu sterowania i wybierz duplikowanie ekranu, następnie poszukaj urządzenia o nazwie: "ZYCast" i połącz się z nim.

W przypadku problemów z połączeniem, wróć do ustawień połączenia z siecią Wi-Fi (opisanych w punkcie 5). Wybierz (AUTO-IP) i zatwierdź. Następnie wróć do ekranu łączenia (iOS Cast) i powtórz kroki na telefonie.

# Úvod

### Dear customer!

Thank you for placing trust in us and choosing Overmax.

Thanks to the use of high-quality materials and modern solutions, we provide you with a product perfect for everyday use. We are convinced that the product will satisfy your requirements as it has been designed with utmost care. Before you start using the product, please read this manual carefully.

Should you have any remarks or questions concerning the product, please do not hesitate to contact us:

### pomoctechniczna@overmax.pl

Pred použitím projektora si pozorne prečítajte túto príručku. Akékoľvek nevhodné používanie môže zapríčiniť úraz elektrickým prúdom alebo požiar. Pri používaní alebo oprave projektoru dbajte na nasledujúce pokyny.

### Varování:

- Prije uporabe proizvoda, molimo pažljivo pročitajte ove upute za uporabu.
- Kako bi se osigurala stabilnost napajanja uređaja, koristite standardni kabel za napajanje, kojeg parametri odgovaraju mrežnom naponu.
- 3. Ne gledajte u objektiv za vrijeme rada uređaja.
- Kada se projektor uključi, pazite da nemaju ventilacijski otvori nikakve zapreka. Stoga, nemojte ga stavljati na meku površinu niti prekrivati materijalima.
- Projektor nije vodootporan i zbog toga ne smije se stavljati na njega ili blizu njega, posuda ispunjenih tekućinom, kao što su saksije, vaze, šalice, itd.
- 6. Projektor se mora skladištiti i koristiti na suhom i čistom mjestu.

### CR

- Ako se uređaj ne koristi dulje vrijeme, isključite ga, a zatim isključite ga iz izvora napajanja.
- Tijekom premještanja proizvoda, potrebno je ga osigurati šatitom od pjene i drugih materijala, u koje je bio prethodno zapakiran.
- U slučaju oštećenja projektora, ne pokušavajte ga popraviti. Kvar treba prijaviti putem kontakta s prodavateljem proizvoda ili izravno proizvođača.

### Primjedbe:

CR

Tijekom rada projektora strogo slijedite upute za uporabu sadržane u ovom priručniku. U slučaju neslaganja između informacija koje su sadržane u priručniku i stvarnih karakteristika proizvoda mora se uzeti u obzir te druge.

### Izgled

1. Stražnji panel

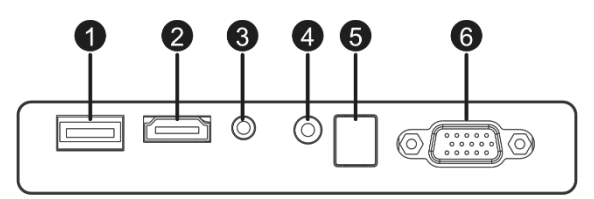

- 1. USB priključak (ulaz).
- 2. HDMI priključak (ulaz)
- 3. Mini-Jack (izlaz audio)
- 4. AV priključak (ulaz)
- 5. Primatelj IR signala (signal iz daljinskog)
- 6. VGA priključak (ulaz)

### 2. Gornji panel

- 1. Pomicanje u lijevo
- 2. Pomaknite u desno
- 3. Pomicanje dolje
- 4. Pomicanje gore
- 5. Tipka izbornik / natrag
- 6. Odabir video izvora
- 7. Dioda stanja
- 8. Prekidač ukljči/isključi

### 3. Daljinski

- 1. Prekidač uključi/isključi
- 2. Naprijed
- 3. Prethodni
- 4. Isključivanje zvuka
- 5. Natrag
- 6. Reprodukcija / pauza
- 7. Zaustavljanje
- 8. Odaberite izvor video
- 9. Smjeri kretanja po izborniku
- 10. Tipka izbornika opcija / natrag
- 11. Numerička tipkovnica
- 12. Uređivanja brojeva
- 13. Sljedeći
- 14. Funkcija PVR-a
- 15. Izbor audio jezika
- 16. Programski vodič

### Rukovanje uređajem:

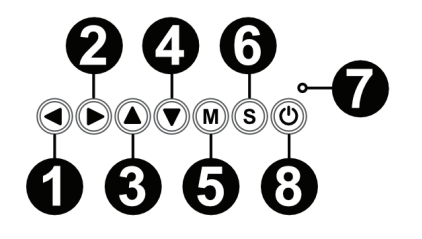

CR

- 17. Tipka potvrde
- 18. Izlaz / natrag
- 19. Prebacivanje između izbora

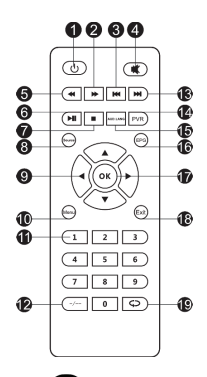

0

r = 0

### 1. Napajanje

Spojiti jedan kraj kabela za napajanje na projektor (1) a zatim drugi njegov kraj – u utičnicu mrežnog napajanje (2).

### 2. Uključivanje i isključivanje

Da biste uključili ili isključili projektor, postavite tipku napajanje na stražnjoj strani kućišta (3) u uključenoj poziciji (-). Pritisnite tipku za uključivanje / isključivanje na daljinskom upravljaču ili projektoru (4).

### 3. Podešavanje i korekcija nagiba zaslona

Postavite projektor tako da leća ostane u položaju okomito na zid ili ploču na kojoj se prikazuje slika. Kada uključite uređaj prikazuje glavni izbornik:

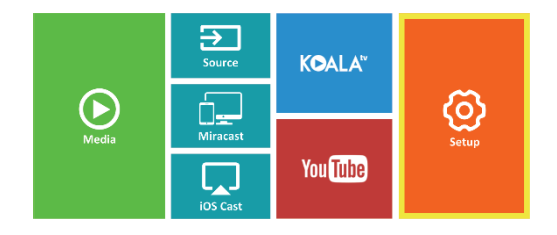

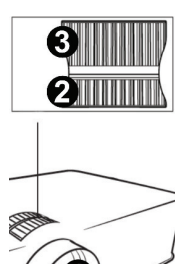

Za poboljšanje oštrine slike u fokusu okrenite gumb (2) koji se nalazi iza objektiva (1), kako bi se slika izoštriti.

Ako slika nije prikazana okomito, bit će izobličena. Sliku iskrivljenu trapezoidno (vidi sliku ispod) može se poboljšati pomoću tipki (3).

### CR

### 4. Promjena jezika

 a) Koristeći tipke za kretanje na daljinskom upravljaču odaberite sekcije (Postavke) i potvrdite pritiskom na tipku (OK) na daljinskom upravljaču.

b) Odaberite sekciju (Napredni) i potvrdite pritiskom na tipku (OK).

c) Odaberite sekciju (Jezik). Pomoću strelica na daljinskom upravljaču (lijevo, desno) podesite jezik.

 d) povratak na glavni izbornik vrši se pritiskom na tipku (EXIT) na daljinskom upravljaču

### 5. Veza s Wi-Fi mrežom

a) Koristeći tipke za kretanje na daljinskom upravljaču odaberite sekciju (Postavke) i potvrdite pritiskom na tipku (OK) na daljinskom upravljaču.
b) Odaberite skeciju (Mreža) i potvrdite izbor.

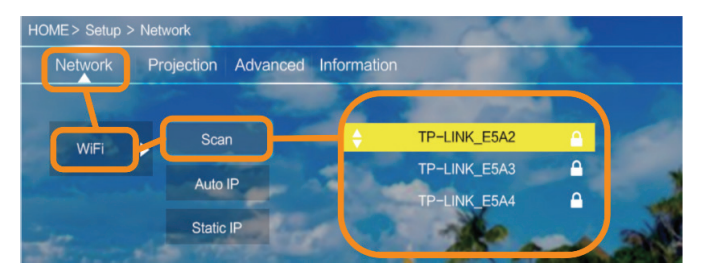

c) Odaberite sekciju (Wi-Fi) i potvrdite izbor.

d) Odaberite sekciju (Scan) i potvrdite izbor. Projektor će pretražiti sve dostupne Wi-Fi mreže i prikazat će njihov popis.

 e) Odaberite naziv Wi-Fi mreže na koju se želite povezati i potvrdite (OK) na daljinskom upravljaču.

f) Ako je mreža zaštićena lozinkom, od vas se traži da je unesete. Preskočite na polje (Lozinka) i potvrdite.

g) Na zaslonu se pojavi virtualna tipkovnicu, koju možete koristiti za unos lozinke. Kretanje i izbor slova i brojeva pomoću tipki na daljinskom upravljaču, potvrda pomoću tipke (OK). Velika slova se može uključiti po označenju i izboru tipke (ABC). Nakon upisa ispravne lozinke, da biste zatvorili tipkovnicu, pritisnite (IZLAZ) na

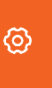

ത

daljinskom upravljaču. Potvrdite lozinku tipkom odabirom (Prihvati)/(Potvrdi) i pritisnite (OK).

h) Za izlaz u glavni izbornik, pritisnite nekoliko puta tipku (IZLAZ) na daljinskom upravljaču.

### 6. Povezivanje izvora medija preko kabela

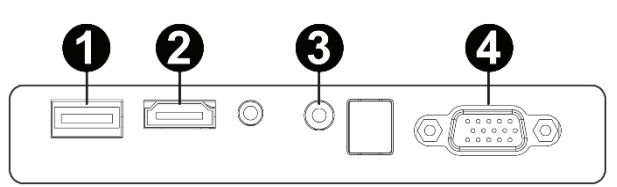

Projektor prikazuje sliku s različitim uređajima. Ovisno o vašem uređaju, koristite odgovarajući ulaz na stražnjoj strani kućišta.

- 1. USB ulaz uređaji kao što su flash memorije, prijenosni diskovi,
- HDMI ulaz uređaje kao što su računalo, laptop, konzole, satelitski prijemnik, telefon (MHL-omogućen, i to samo kroz namjenski kabel MHL).
- 3. Video-In ulaz (AV) uređaji kao što su konzole, satelitski prijemnik.
- 4. VGA ulaz uređaji kao što su računalo, laptop, satelitski prijamnik.

### 7. Izbor izvora videa

Ako je spojenih na projektor više od jednog video signala, treba iskazati iz kojeg uređaja bi trebao projektor reproducirati slike.

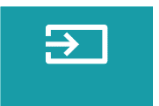

 a) Koristeći tipke za kretanje na daljinskom upravljaču odaberite sekciju (Izvor) i potvrdite pritiskom na tipku (OK) na daljinskom upravljaču.

b) Pojavit će se popis video izvora (kao što je opisano u prethodnom odjeljku).

c) Koristeći tipke za kretanje na daljinskom upravljaču odaberite iz kojeg izvora slike bi se morao reproducirati sliku i potvrdite (OK).

 d) Za povratak na popis s izborom video izvora na daljinskom upravljaču odaberite (IZBORNIK). U sekciji odabira video izvora, možete postaviti parametre za video i audio:

Slika: način prikaza (standardni, meki, živi), omjer slike (4:3, 16:9), svjetlost,

boje, kontrast, oštrinu

Audio: zvučni mod (standardno, vijesti, glazba, kazalište), bas, visoki tonovi, balans, ekvalizator.

### 8. Spoj s vanjskim diskom

Za reprodukciju medija iz flas memorije ili prijenosnog tvrdog diska mora se:

a) Priključiti disk na USB-A utičnicu na stražnjoj strani kućišta.

 b) Koristiti tipke za kretanje na daljinskom upravljaču za odabir sekcije (Mediji) i potvrditi pritiskom na tipku (OK) na daljinskom upravljaču.

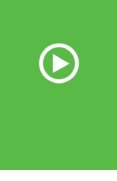

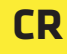

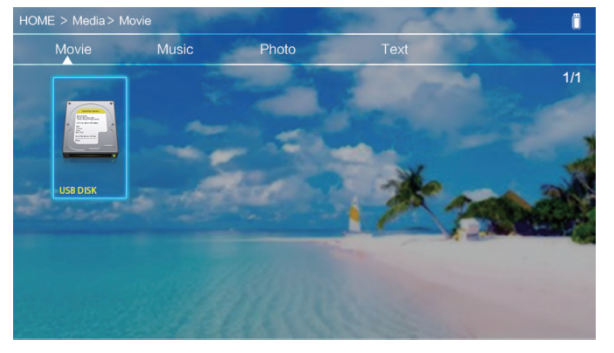

Ako je ispravno prepoznat disk, možete vidjeti njen sadržaj po kategoriji: filmove, glazba, slike, tekst.

Datoteke u ovim kategorijama možete pogledati i prikazati na zaslonu. Pomicati između njih možete koristiti tipke smjera na daljinskom upravljaču, potvrđujete odabir pritiskom tipke (OK).

### 9. Bežična veza video iz mobilnih uređaja

Projektor je opremljen bežičnim modulom Wi-Fi, koji vam omogućuje da vidite slike s mobilnog uređaja bez kabela. Samo mobilni uređaji kompatibilni sa MIRACAST tehnologijom mogu reproducirati sliku preko projektora. Za početak bežični video prijenos na projektor, slijedite korake u nastavku:

 a) Koristeći tipke za kretanje na daljinskom upravljaču odaberite sekciju (Miracast), ako koristite opremu s Android sustavom, kompatibilnu s Miracastom. Ako koristite uređaj s Apple iOS sustavom odaberite (iOS Cast). Nakon odabira, potvrdite pritiskom na tipku (OK) na daljinskom upravljaču.

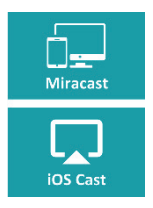

b) U mobilnom uređaju uključite Wi-Fi modul.

c), Ovisno o uređaju postupak povezivanja pomoću "Miracasta" može nastavljati drugačije.

Android uređaji: potražite postavke opisane kao: Miracast ili duplikat zaslona ili povezivanje sa zaslonom. Zatim uključite pretragu bežičnih aktivnih zaslona. Zatim tražite uređaj pod nazivom "ZYCast" i povežite se s njim.

Apple iOS uređaji: Provjerite je li projektor i uređaj iz kojeg želite reproducirati sliku su spojeni na istu Wi-Fi mrežu. Idi na upravljački panel i odaberite duplikat zaslona, a zatim tražite uređaj pod nazivom "ZYCast" i povežite se s njim.

U slučaju problema s vezom, vratite se na postavke za spajanje na Wi-Fi mrežu (opisano u 5. poglavlju). Odaberite (AUTO-IP) i potvrdite. Zatim se vratite na zaslon za povezivanje (iOS Cast) i ponovite korake na telefonu.

## Bevezetés

Kedves Ügyfelünk!

Köszönjük bizalmát, hogy az Overmax márkát választotta.

A kézébe adunk egy mindennapi használatra ideális terméket, a magas minőségű anyagok és modern technológiai megoldásoknak köszönhetően. Biztosak vagyunk abban, hogy a gondos kivitelezésnek köszönhetően teljesíti az Ön elvárásait. A termék használata előtt részletesen ismerje meg az alábbi használati utasítást.Ha bármilyen észrevétele vagy kérdése van a vásárolt termékről, lépjen kapcsolatba velünk:

### pomoctechniczna@overmax.pl

## FONTOS INFORMÁCIÓK

Mielőtt elkezdi használni ezt a projektort, kérjük, figyelmesen olvassa a használati útmutatót. A készülék rossz/nem megfelelő működtetése áramütést vagy tűzet okozhat. Kérjük, tartsa be az alábbi utasítások, amikor használja és/vagy javítja a projektort.

### Figyelem:

- A termék használatának megkezdése előtt figyelmesen olvassa el az alábbi utasítást.
- A készülék stabil tápellátásának biztosításához, használjon szabványos, a helyi táphálózat paramétereinek megfelelő tápkábelt.
- 3. Ne nézzen a készülék lencséjébe annak működése során.
- 4. Ha a projektor be van kapcsolva, ügyeljen arra, hogy a készülék szellőzőnyílásai ne legyenek eltakarva. Ezért ne helyezze azt puha felületre és ne takarja le anyagokkal.
- A projektor nem vízálló, ezért ne állítson rá, sem a közelébe folyadékkal teli edényeket, olyanokat, mint virágcserepek, vázák, csészék stb.
- 6. A projektort száraz és tiszta helyen tárolja és üzemeltesse.
- 7. Ha a készülék hosszabb időn át nem lesz használva, kapcsolja azt ki,

### HU

majd csatlakoztassa le a tápforrásról.

- A termék hordozásakor meg kell azt védeni habszivaccsal és egyéb anyagokkal, amibe az gyárilag be volt csomagolva.
- A projektor károsodása esetén ne javítsa azt önállóan. A hibát jelentse be kapcsolatba lépve a termék értékesítőjével vagy közvetlenül a gyártóval.

### Megjegyzések:

A projektor használata során szigorúan kövesse az ebben a kézikönyven található utasításokat. Az kézikönyvben szereplő információk és a termék tényleges jellemzői eltérések esetén, az utóbbit kell figyelembe venni.

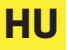

### Külső megjelenés

1. Hátsó panel

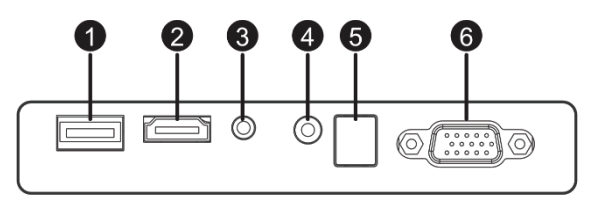

- 1. USB-A Port (bemenet).
- 2. HDMI Port (bemenet)
- 3. Mini-Jack (audió kimenet)
- 4. AV Port (bemenet)
- 5. IR jelvevő (jel a távirányítóról)
- 6. VGA Port (bemenet)

### 2. Felső panel

- 1. Balra
- 2. Jobbra
- 3. Le
- 4. Fel
- 5. Menü / vissza gomb
- 6. Válassza ki a videojel forrását
- 7. Állapotjelző LED
- 8. Bekapcsoló/kikapcsoló gomb

### 3. Távirányító

- 1. Bekapcsoló / kikapcsoló gomb
- 2. Előre
- 3. Előző
- 4. Némítás
- 5. Visszagörgetés
- 6. Lejátszás / szünet
- 7. Stop
- 8. Válassza ki a video forrást
- 9. Menü navigálás irányai
- 10. Menüopciók / vissza nyomógomb
- 11. Numerikus billentyűzet
- 12. Számok szerkesztése
- 13. Következő
- 14. PVR funkció
- 15. Hang nyelv kiválasztása
- 16. Programok útmutatója

### A készülék üzemeltetése

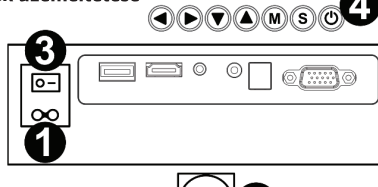

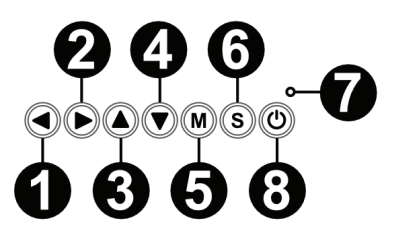

- 17. A megerősítés gomb
- 18. Kilépés / vissza
- 19. Váltás a választások között

HU

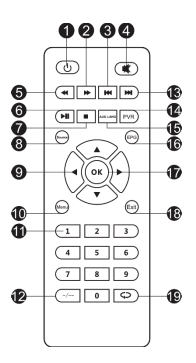

### 1. Tápellátás

Csatlakoztassa a vezeték egyik végét a projektor adapteréhez (1), majd a másikat annak csatlakozójával a táphálózat aljzatába (2).

### 2. Bekapcsolás és kikapcsolás:

A bekapcsoláshoz vagy a kikapcsoláshoz, állítsa a készülékház hátulján levő nyomógombot (3) bekapcsolt állásba (-). Nyomja meg a bekapcsolás / kikapcsolás gombot a távirányítón vagy a projektoron (4).

### 3 Az élesség és a képernyő torzítás korrekciója

Helyezze el a projektort úgy, hogy az objektív merőleges helyzetben legyen a falra vagy a táblára, amire ki kell vetíteni a képet. A készülék bekapcsolása után a főmenü jelenik meg:

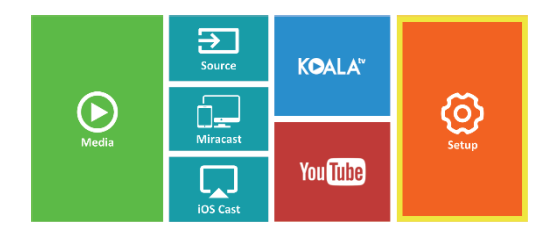

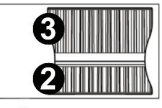

A kivetített kép élességének javításához forgassa a lencsén (1) található élesség beállítót (2), úgy, hogy a kép kiélesedjen.

Ha a kép nem merőlegesen van kivetítve, az torzulni fog. A trapéz alakú torz képet (ábra fentebb), a

A trapez alaku torz kepet (abra fentebb), a forgatógombbal (3) lehet javítani.

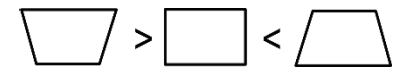

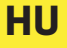

### 4. A nyelv megváltoztatása

 a) Használva a távirányítón a navigációs gombokat jelölje ki a (Beállítások) elemet és megnyomva az (OK) gombot erősítse meg.

 b) Jelölje ki a (Advanced) elemet és erősítse mega el a választást az (OK) gombbal.

 c) Jelölje ki a (Language) elemet. Használva a távirányítón a navigációs gombokat (jobbra, balra) állítsa be a nyelvet.

d) Menjen vissza főmenühöz a távirányítón levő (EXIT) gombbal.

### 5. Csatlakoztatás Wi-Fi hálózattal

 a) Használva a távirányítón a navigációs gombokat jelölje ki a (Beállítások) elemet és erősítse meg az (OK) gomb megnyomásával a távirányítón.

b) Jelölje ki a (Hálózat) elemet és erősítse meg a kiválasztást.
 c) Jelölje ki a (Wi-Fi) elemet é erősítse meg a kiválasztást.

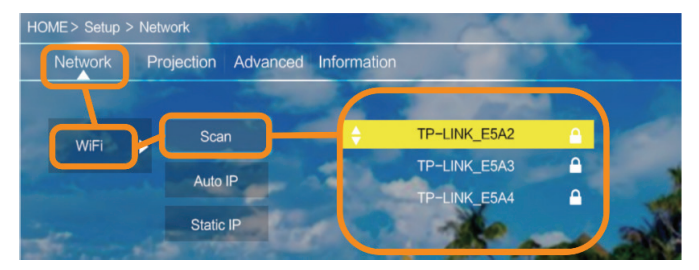

 d) Jelölje ki a (Szkenelés) elemet és fogadja el a kiválasztást. A projektor szkenneli az elérhető Wi-Fi hálózatokat és megjeleníti listán azokat.

 e) Jelölje ki a Wi-Fi hálózat nevét, amelyikhez csatlakozni akar és erősítse meg a távirányítón az (OK) gombbal.

f) Ha a hálózat jelszóval védett, megjelenik egy promt ahol azt meg kell adnia. Lépjen a (Jelszó) mezőbe és erősítse meg a kiválasztást.

g) A képernyőn megjelenik egy virtuális billentyűzet, ami használható a jelszó beírására. Mozogjon rajta a távirányítón levő gombokkal a betűk és a számok kiválasztásához, majd erősítse meg az (OK) gombbal. A nagybetűk bekapcsolhatóak az (ABC) felirat kijelölésével és kiválasztásával. A helyes jelszó beírása után, a billentyűzet bezárásához nyomja meg a távirányítón az (EXIT) gombot. Erősítse

ത

ത്ര

### HU

meg a jelszót az (Elfogadás)/(Confirm) gomb kijelölésével és nyomja meg az (OK) gombot.

h) A főmenühöz való kilépéshez nyomja meg néhányszor az (EXIT) gombot a távirányítón.

### 6. Csatlakozás kábelen keresztül multimédiás forráshoz

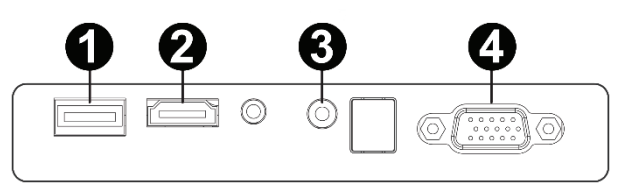

A projektor lehetővé teszi képek kivetítését különböző készülékekről. A meglévő készüléktől függően használja a készülékház hátulján található megfelelő bemenetet.

- USB bemenet olyan készülékek, mint a pendrive, hordozható merevlemezek.
- HDMI bemenet olyan készülékek, mint a számítógépek, laptop, műholdvevők, telefon (az MHL technológiát támogatók és csak dedikált MHL kábel segítségével).
- 3. Video-In (AV) bemenet olyan készülékek, mint a konzol műholdvevő.
- VGA bemenet olyan készülékek, mint a számítógép, laptop, műholdvevő.

### 7. A video forrás kiválasztása

HU

Ha a projektorhoz egynél több videojel van csatlakoztatva, akkor ki kell jelölnie, hogy a projektor melyik készülékről közvetítse ki a képet.

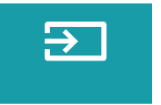

 a) Használva a távirányítón a navigációs gombokat jelölje ki a (Forrás) szekciót és erősítse meg az (OK) gombot megnyomva a távirányítón.

b) Megjelenik a kiválasztható video források listája (az előző pontban leírtak szerint).

c) Használva a távirányítón a navigációs gombokat jelölje ki, hogy melyik forrásról kell közvetíteni a képet és erősítse meg az (OK) gombbal.

 d) A video forrás listájához való visszatéréshez válassza ki a távirányítón a (MENÜ)-t. A video forrás kiválasztása szekcióban be lehet állítani a kép és a hang paramétereit is:

Kép: a kivetítés módja (standard, soft, vivid), képarány (4:3, 16:9), fényerő, szín, kontraszt, élesség

Hang: hangmód (standard, hírek, zene, színház) basszus magas hangok, balansz, ekvalizer.

### 8. Csatlakoztatás külső lemezzel

Multimédia megnyitása pendivéről vagy hordozható merevlemezről:

 a) Csatlakoztassa a lemezt a készülékház hátulján levő USB-A aljzathoz.

 b) A távirányítón levő navigációs gombok használatával jelölje ki a (Média) szekciót és erősítse meg megnyomva az (OK) gombot a távirányítón.

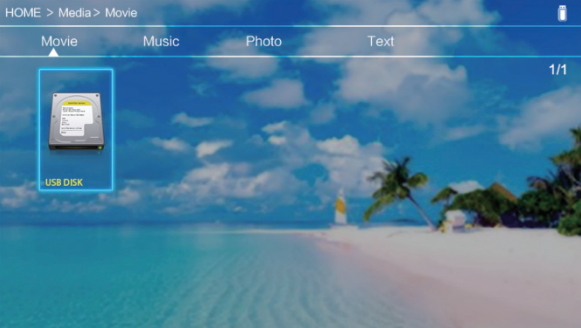

Ha a lemezt megfelelően érzékeli megtekintheti annak tartalmát kategóriák szerint: filmek, zene, fotók, szöveg.

Az ezekbe a kategóriákba tartozó fájlok megtekinthetőek és a képernyőn megjeleníthetőek. Az ezek közötti mozgás lehetséges, a navigációs gombok használatával a távirányítón, megerősítve a kiválasztást az (OK) gombbal.

### 9. Vezeték nélküli video kapcsolat mobilkészülékekkel

A projektor fel van szerelve egy vezeték nélküli Wi-Fi csatlakozómodullal, ami lehetővé teszi a kép kivetítését mobil eszközökről vezeték használata nélkül. <u>Csak a MIRACAST</u> <u>technológiával kompatibilis mobilkészülékek tudnak képet küldeni a projektorra.</u> A projektorra történő vezeték nélküli video közvetítés megkezdése előtt az alábbi pontok szerint járjon el:

 a) A Távirányítón a navigációs gombokat használva jelölje ki a (Miracast) szekciót, ha Miracast kompatibilis Android rendszerű készüléket használ. Ha iOS rendszerű Apple készüléket használ, válassza ki az (iOS Cast)-t.
 A kiválasztás után erősítse meg megnyomva az (OK) gombot a távirányítón.

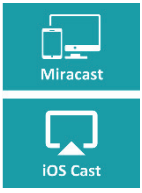

b) A mobilkészülékben kapcsolja be a Wi-Fi modult.

c) A készüléktől függően a "Miracast"-hoz történő csatlakozás folyamata másképp folyhat le.

Android készülék: keresse meg a beállításokat: Miracast vagy képernyőtükrözés, vagy képernyő csatlakozás. Majd kapcsolja be az aktív vezeték nélküli képernyők keresését. Ezután keresse meg a "ZYCast" nevű készüléket és csatlakozzon hozzá.

Apple készülékek iOS rendszerrel: Győződjön meg arról, hogy a projektor és készülék, amiről képet akar továbbítani ugyanarra a Wi-Fi hálózatra csatlakoznak-e. Lépjen be a vezérlőpanelbe és válassza ki a képernyőtükrözést, majd keresse meg a "ZYCast" nevű készüléket és csatlakozzon hozzá.

A kapcsolódással való problémák esetén, menjen vissza a Wi-Fi hálózathoz csatlakozás beállításhoz (leírás az 5. pontban). Válassza ki az (AUTO-IP)-t és erősítse meg. Ezután menjen vissza az (iOS Cast) kapcsolódás képernyőhöz és ismételje meg a lépéseket a telefonon.

- 1. Lees deze handleiding aandachtig door voordat u het apparaat gebruikt.
- Gebruik voor een stabiele voeding van het apparaat een standaard netsnoer dat overeenkomt met de lokale voedingsparameters.
- 3. Kijk niet in de lens van het apparaat tijdens het werk.
- 4. Zorg ervoor dat de ventilatieopeningen van het apparaat niet bedekt zijn wanneer de projector wordt aangeschakeld. Plaats het daarom niet op zachte oppervlakken of bedek het niet met materialen.
- De projector is niet waterdicht, plaats hem daarom niet in de buurt van vloeistoffen, zoals potten, vazen, kopjes, enz.
- De projector moet opgeslagen en gebruikt worden op een droge en schone plaats.
- Als het apparaat gedurende lange tijd niet wordt gebruikt, schakel het dan uit en ontkoppel het van de stroombron.
- Bescherm het product bij het verplaatsen met schuim en andere materialen waarin het was verpakt.
- Repareer de projector niet zelf als deze beschadigd is. Meld het defect door contact op te nemen met de verkoper van het product of rechtstreeks met de fabrikant.

### Let op:

Volg de instructies in deze handleiding wanneer u de projector gebruikt. In het geval van verschillen tussen de informatie in de handleiding en de werkelijke kenmerken van het product, moet met deze laatste rekening worden gehouden.

### Het structuur

### 1. Achterkant van de panel

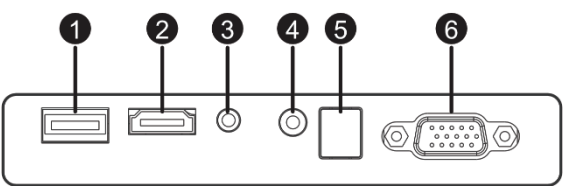

- 1. USB-A-poort (ingang).
- 2. HDMI-poort (ingang)

- 3. Mini-jack (audio-uitgang)
- 4. AV-poort (ingang)
- 5. IR-signaalontvanger (signaal van de afstandsbediening)
- 6. VGA-poort (ingang)

### 2. Boven paneel

- 1. Ga naar links
- 2. Ga naar rechts
- 3. Ga naar boven
- 4. Ga naar beneden
- 5. Menu/return-knop
- 6. Selecteer de videobron
- 7. Status-LED
- 8. Aan/uitknop

### 3. Afstandsbediening

- 1. Aan/uitknop
- 2. Naar voor
- 3. Vorige
- 4. Demp het geluid
- 5. Terugspelen
- 6. Afspelen/pauzeren
- 7. Stop
- 8. Selecteer de videobron
- 9. Aanwijzingen voor het navigeren door
- het menu
- 10. Keuzemenu Optie/Terug
- 11. Numeriek toetsenbord
- 12. Wijzigen van nummers
- 13. Volgende
- 17. Bevestigingsknop
- 18. Uitgang/terug
- 19. Terug naar de vorige keuze
- Werking van het apparaat:

- 14. PVR-functie
- 15. Taalkeuze voor audio
- 16. Programmagids

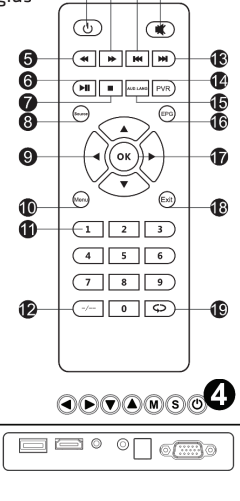

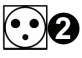

### 1. Stroomvoorziening

Sluit het uiteinde van de voedingskabel aan op de projector (1) en vervolgens het andere uiteinde van het netsnoer in het stopcontact (2).

### 2. Aan- en uitzetten

Om de projector aan of uit te schakelen, zet u de aan/uitknop aan de achterkant van de behuizing (3) in de stand aan (-). Druk op de aan/uitknop op de afstandsbediening of projector (4).

### 3. Regeling van het scherm tilt correctie

Plaats de projector dat de lens loodrecht op de muur of tafel blijft staan waar het beeld moet worden geprojecteerd. Nadat het apparaat is ingeschakeld, wordt het hoofdmenu weergegeven: NL

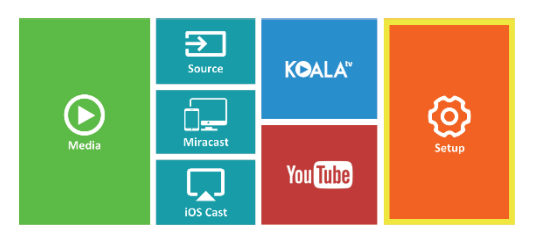

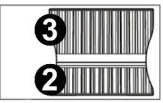

Om de scherpte van het weergegeven beeld te verbeteren, draait u de scherpstelknop (2) achter de lens (1) zodat het beeld scherper wordt.

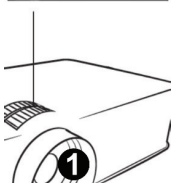

Als het beeld niet loodrecht wordt weergegeven, is het vervormd.

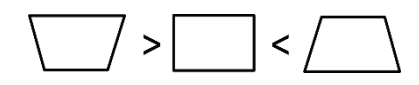

### 4. De taal wijzigen

 a) Gebruik de richtingstoetsen op de afstandsbediening om de secties (Instellingen) te selecteren en bevestig door op (OK) op de afstandsbediening te drukken.

b) Selecteer het gedeelte (Geavanceerd) en bevestig door op (OK) te drukken.

c) Selecteer de sectie (Taal). Gebruik de richtingpijlen op de afstandsbediening (links, rechts) om de taal in te stellen. ത്ര

ര

d) Keerterug naar het hoofdmenu door op de knop (EXIT) op de afstandsbediening te drukken

### 5. Verbinding maken met een Wi-Fi-netwerk

 a) Gebruik de richtingstoetsen op de afstandsbediening om de secties (Instellingen) te selecteren en bevestig door op (OK) op de afstandsbediening te drukken.

b) Selecteer de sectie (Netwerk) en bevestig de selectie.

c) Selecteer het gedeelte (Wi-Fi) en bevestig uw keuze.

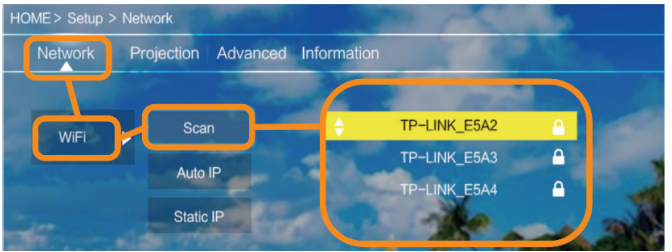

 d) Selecteer het gedeelte (Scannen) en bevestig de selectie. De projector zal beschikbare Wi-Fi-netwerken scannen en hun lijst weergeven.

e) Selecteer de naam van het Wi-Fi-netwerk waarmee u verbinding wilt maken en bevestig met (OK) op de afstandsbediening.

f) Als het netwerk met een wachtwoord is beveiligd, wordt u gevraagd om het in te voeren. Ga naar het veld (wachtwoord) en bevestig uw selectie.

g) Er verschijnt een virtueel toetsenbord op het scherm dat u kunt gebruiken om uw wachtwoord in te voeren. Verplaats het met de knoppen op de afstandsbediening en selecteer de letters en cijfers met de knop (OK). U kunt hoofdletters inschakelen door de tekenreeks (ABC) te selecteren en te selecteren. Nadat u het juiste wachtwoord hebt ingevoerd, drukt u op (EXIT) op de afstandsbediening om het toetsenbord te sluiten. Bevestig het wachtwoord door op de knop (Accepteren)/(Bevestigen) te drukken en druk op (OK).

h) Om terug te keren naar het hoofdmenu, drukt u herhaaldelijk op (EXIT) op de afstandsbediening.

6. Verbinding maken met een multimediabron via een kabel

## Met de projector kunt u afbeeldingen van verschillende apparaten weergeven. Gebruik afhankelijk van uw apparaat de juiste ingang aan de

1. USB ingang - apparaten zoals usbsticks, draagbare schijven

- HDMI ingang apparaten zoals een computer, laptop, console, satellietsignaalontvanger, telefoon (ondersteunende MHL-technologie en alleen via een speciale MHL-kabel).
- Video ingang (AV) apparaten zoals een console, satellietsignaalontvanger.
- VGA ingang apparaten zoals een computer, laptop, satellietsignaalontvanger.

### 7. Selecteren van een videobron

achterkant van de behuizing.

Als er meer dan één videobron op de projector is aangesloten, geeft u aan vanaf welk apparaat de projector het beeld moet verzenden.

 a) Gebruik de richtingstoetsen op de afstandsbediening om de secties (Bron) te selecteren en bevestig door op de knop (OK) op de afstandsbediening te drukken.

b) Er verschijnt een lijst met een selectie videobronnen (beschreven in de vorige sectie).

c) Gebruik de richtingstoetsen op de afstandsbediening, selecteer de bron waaruit de beelden moet worden verzonden en bevestig met (OK).

 d) Selecteer op de afstandsbediening (MENU) om terug te keren naar de lijst met de selectie van videobronnen.

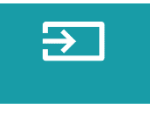

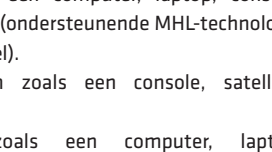

In de sectie Videobron selecteren kunt u ook parameters voor de afbeelding en het geluid instellen:

Afbeelding: weergavemodus (standaard, rustig, levendig), beeldverhouding (4: 3, 16: 9), helderheid, kleur, contrast, scherpte.

Geluid: geluidsmodus (standaard, nieuws, muziek, theater), bas, hoge tonen, balans, equalizer.

#### 8. Verbinding maken met een externe schijf

Om multimedia af te spelen vanaf een usbstick of een externe schijf:

a) Sluit de schijf aan op de USB A poort aan de achterkant van de behuizing.

 b) Gebruik de richtingstoetsen op de afstandsbediening om de secties (Media) te selecteren en bevestig door op (OK) op de afstandsbediening te drukken.

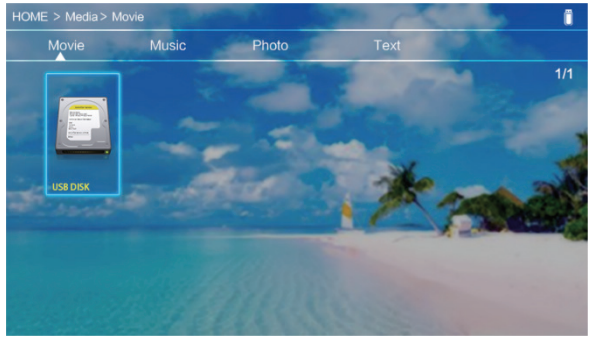

Als de schijf correct wordt gedetecteerd, kunt u de inhoud per categorie bekijken: films, muziek, foto's, tekst.

Bestanden in deze categorieën kunnen op het scherm worden bekeken en weergegeven. U kunt tussendoor bewegen met de richtingstoetsen op de afstandsbediening en de selectie bevestigen met de knop (OK).

### 9. Draadloze videoverbinding met mobiele apparaten

De projector is uitgerust met een draadloze Wi-Fi-verbindingsmodule waarmee u de afbeelding vanaf uw mobiele apparaat kunt weergeven zonder kabels te gebruiken. <u>Alleen mobiele apparaten die compatibel zijn</u>

### met MIRACAST-technologie kunnen het beeld naar de projector sturen.

Volg de onderstaande stappen om de draadloze video-uitzending naar de projector te starten:

a) Gebruik de richtingsknoppen op de afstandsbediening om de secties (Miracast) te selecteren als u een Androidapparaat gebruikt dat compatibel is met Miracast. Als u een Apple iOS-apparaat gebruikt, selecteert u (iOS Cast). Na de selectie bevestigt u door op (OK) op de afstandsbediening te drukken.

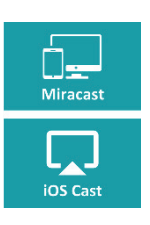

NL

b) Schakel de wifi-module op uw mobiele apparaat in.

c) Afhankelijk van het apparaat kan het verbindingsproces via "Miracast" anders zijn.

Android-apparaten: zoek naar instellingen die worden beschreven als: Miracast of een dubbele scherm- of schermverbinding. Schakel vervolgens het zoeken naar actieve draadloze schermen in. Zoek vervolgens naar een apparaat met de naam "ZYCast" en maak er verbinding mee.

Apple-apparaten met iOS: zorg ervoor dat de projector en het apparaat waarvan u de afbeelding wilt verzenden, zijn verbonden met hetzelfde Wi-Fi-netwerk. Ga naar het configuratiescherm en selecteer het dubbele scherm en zoek naar een apparaat met de naam: "ZYCast" en maak er verbinding mee.

Als u problemen hebt met de verbinding, keer dan terug naar de verbindingsinstellingen van het Wi-Fi-netwerk (beschreven in punt 5). Selecteer (AUTO-IP) en bevestig het. Ga vervolgens terug naar het verbindingsscherm (iOS Cast) en herhaal de stappen op de telefoon.

### Declaration of Conformity Product details

For the following Product : **PROJECTOR** Model(s) : **MULTIPIC 2.4** Date of issue: **11.2018** 

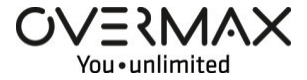

#### **Declaration & Applicable standards**

We, BrandLine Group Sp. z o. o., hereby declare under our sole responsibility that the of the above referenced product complies the following directives:

EN 60065:2014 EN 55032:2015/AC:2016 EN 61000-3-2:2014 EN 61000-3-3:2013 EN 55024:2010/A1:2015 (EU) 2015/863 RoHs

#### Representative

BrandLine Group Sp. z o. o. A. Kręglewskiego 1 61-248 Poznań

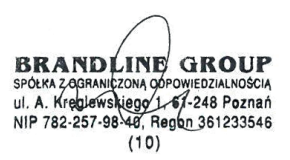

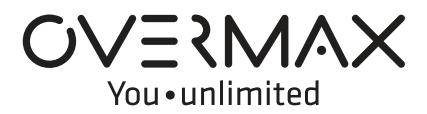

www.overmax.eu